# Ingresando Solicitudes de Cursos para los Estudiantes Actuales o Futuros de la Escuela Secundaria (Intermedia) a través del Portal para Padres/Estudiantes

### Entre al portal en: portal.capousd.org

Los padres de estudiantes en la Escuela Secundaria (Intermedia) ingresarán las solicitudes de los cursos para sus alumnos a través de las Cuentas del Portal para <u>Padres</u>.

Strano Capo es actualmente un estudiante del séptimo grado matriculado en la escuela secundaria (intermedia).

| ne | Stu    | dent In | ifo A         | ttendand | e G    | rades   | Test   | Scor  | res     |          |       |       |      |        |           |        |         |           |                      | Char                  | nge Student  |
|----|--------|---------|---------------|----------|--------|---------|--------|-------|---------|----------|-------|-------|------|--------|-----------|--------|---------|-----------|----------------------|-----------------------|--------------|
|    |        |         |               |          |        |         |        |       |         |          |       |       |      |        |           |        |         |           |                      |                       |              |
|    |        |         |               |          |        |         |        |       |         | Stude    | ent P | Profi | e    |        |           |        |         |           |                      |                       |              |
| S  | tuNum  | Last    | lame F        | irst Nam | e Midd | lle Nam | e Pern | n ID  | Num Si  | tate Stu | ID S  | Sex   | Grd  | Age    | Birthdate | e Prog | j Track | Status    | CorrLng              | j HmLng               | LangFlu      |
|    | 10     | Capo    | S             | strano   |        |         | 74     | 4364  | 39      |          |       | м     | 7    | 12     | 7/1/2001  | I      |         | Active    | Spanish              | English               | English Only |
|    | Ethni  | city    | Rac           | ce P     | ortal  | Conf    | I/5    | тк    | O/E     | User6    |       | VL    | U    | ser8   | Userg     | U      | ser10   | User      | 11                   | User12                | User13       |
|    | N      |         | Filipi<br>Whi | no<br>te | в      |         |        |       |         |          |       |       |      |        |           |        |         |           |                      |                       |              |
| P  | arent/ | 'Guardi | ian           | Home P   | hone   | Mot     | her W  | ork · | - Mary  | S F      | ath   | er W  | ork  | ( - Jo | hn S      | Pare   | nt Ema  | il        |                      | Residen               | ce           |
| м  | eg/Joh | n Stran | 10            | (949) 9  | 99-99  | 99      | (80    | 0) 22 | 22-2225 |          |       | (99   | 9) 7 | 77-7   | 777       | -      |         | 76<br>Lag | Shorebr<br>Juna Nigi | eaker Dr<br>uel, CA 9 | 2677-        |

Desde la Pantalla de Inicio, seleccione Info del Estudiante (**Student Info**), Ingreso de Solicitud de Cursos (**Course Requests Entry**)

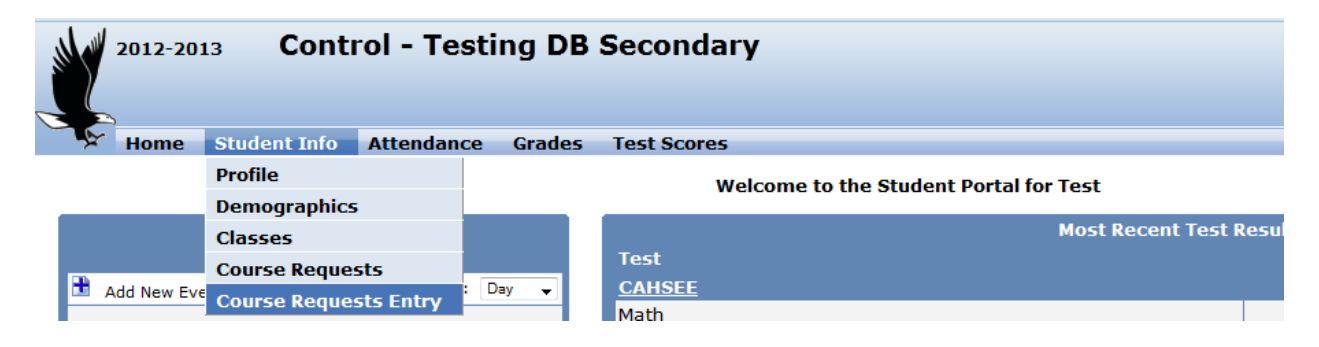

Cualquier solicitud de un curso actual aparecerá en la lista a la izquierda. Todos los cursos de la Escuela Secundaria (Intermedia) aparecen como electivos. (Las Áreas de las Materias se refieren a los Cursos de la Secundaria Superior o Preparatoria)

Para escoger electivos: vaya al Filtro de Cursos (Filter Courses) En el Área de la Materia (Sbj Area): Mostrar Todos los Cursos (Show All Courses) después oprima en la Búsqueda (Search)

|                       | Num Las        |                          | Course Requests |                    |          |          |            |          |                 |               |            |
|-----------------------|----------------|--------------------------|-----------------|--------------------|----------|----------|------------|----------|-----------------|---------------|------------|
| StuNum La             |                |                          | Middle Name     | Perm ID Num        | Sex      | Grd      | Age Prog   | Track    | AttProg1        | AttProg2      | HmLng      |
| 10 Ca                 | P              |                          |                 | 7436439            | м        | 7        | 12 I       |          |                 |               | English    |
| Parent/Guard          | Data Confi     | irmation                 | ome Phone       | Mo                 | ther Wo  | ork - Ma | ry S       |          |                 | Father Work   | - John S   |
| Meg/John Strar        | Classes        |                          | 49) 999-9999    | (80                | 0) 222-2 | 2225     |            |          |                 | (999) 777-777 | 77         |
|                       | Course Re      | quests                   | All Cour        | se Requests must b | e appro  | oved by  | appropriat | e school | personnel.      |               |            |
| View Course Re        | Course Re      | quests Entry             |                 |                    |          |          | Scheduling | for grad | le: 8           |               |            |
| Subject Area          | Activities     | and Awards               | est             | Alternate Request  |          |          |            | Filter C | ourses          |               |            |
| American Gove         |                |                          |                 |                    | Name or  | Nbr:     |            | St       | oj Area: Show A | ll Courses 🗸  | Search     |
| Biological Scie       | nce            |                          |                 |                    |          |          |            |          |                 |               |            |
| Physical Scien        |                |                          |                 |                    |          |          |            |          |                 |               |            |
| English               |                |                          |                 |                    |          |          |            |          |                 |               |            |
| Economics             |                |                          |                 |                    |          |          |            |          |                 |               |            |
| World History/        |                |                          |                 |                    |          |          |            |          |                 |               |            |
| US History            |                |                          |                 |                    |          |          |            |          |                 |               |            |
| Geography             |                |                          |                 |                    |          |          |            |          |                 |               |            |
| Fine Arts/Wld         | Lang           |                          |                 |                    |          |          |            |          |                 |               |            |
| Mathematics           |                |                          |                 |                    |          |          |            |          |                 |               |            |
| Algebra               |                |                          |                 |                    |          |          |            |          |                 |               |            |
| Physical Educa        | ation          |                          |                 |                    |          |          |            |          |                 |               |            |
| College & Care        |                |                          |                 |                    |          |          |            |          |                 |               |            |
| Health                |                |                          |                 |                    |          |          |            |          |                 |               |            |
|                       |                | 🕦 Soc Sci 8              | (7941)          |                    |          |          |            |          |                 |               |            |
|                       |                | English 8                | (8483)          |                    |          |          |            |          |                 |               |            |
| Electives (80         |                | 823)                     |                 |                    |          |          |            |          |                 |               |            |
|                       |                | Science 8     DE 9 (014) | (8853)          |                    |          |          |            |          |                 |               |            |
|                       |                | UPE 6 (944               | .5)             |                    |          |          |            |          |                 |               |            |
| eries.net Portal Vers | sion 5.14.2.28 |                          |                 |                    |          |          |            |          |                 | Copyri        | ght © 2014 |

Los cursos de donde escoger aparecerán a la derecha.

#### Oprima en el curso que deseen agregar a su solicitud.

| View Course Request Det | All Course R                                                                                                    | equests must be approved by | must be approved by appropriate school personnel. |                                     |  |  |  |  |  |
|-------------------------|----------------------------------------------------------------------------------------------------|-----------------------------|---------------------------------------------------|-------------------------------------|--|--|--|--|--|
| Subject Area            | Primary Request Alternate I                                                                                                    | Request                     | Filter Courses                                    |                                     |  |  |  |  |  |
| American Govern         |                                                                                                    | Name or Nbr:                | Sbj Area: Show All Co                             | urses 🗸 Search <u>Remove Filter</u> |  |  |  |  |  |
| Biological Science      |                                                                                                    | C                           | lick A Course To Request or (                     | 🕽 for Info                          |  |  |  |  |  |
| Physical Science        |                                                                                                    | 1 0 PD Request (7976)       | Band Advanced (6862)                              | () Office Aide (9143)               |  |  |  |  |  |
| English                 |                                                                                                    | () <u>Art (8233)</u>        | (1) Chorus 7/8 (8131)                             | (1) Orchestra Adv (6311)            |  |  |  |  |  |
| Economics               |                                                                                                    | Art Advanced (4171)         | Computer Appl (1141)                              | Peer Tutor (2962)                   |  |  |  |  |  |
| World History/Geo       |                                                                                                    |                             |                                                   |                                     |  |  |  |  |  |
| US History              |                                                                                                    | (1) <u>Art Media (8281)</u> | () <u>Drama Adv (3841)</u>                        | () <u>Spanish I (P) (8123)</u>      |  |  |  |  |  |
| Geography               |                                                                                                    | Arts/Crafts (6841)          | (1) Drama Intro (6252)                            | Tech Processes (1913)               |  |  |  |  |  |
| Fine Arts/Wld Lang      |                                                                                                    | () AVID Grade 8 (5448)      | Home Art Skills (1953)                            | UideoProduction (2352)              |  |  |  |  |  |
| Mathematics             |                                                                                                    |                             |                                                   |                                     |  |  |  |  |  |
| Algebra                 |                                                                                                    |                             |                                                   |                                     |  |  |  |  |  |
| Physical Education      |                                                                                                    |                             |                                                   |                                     |  |  |  |  |  |
| College & Career        |                                                                                                    |                             |                                                   |                                     |  |  |  |  |  |
| Health                  |                                                                                                    |                             |                                                   |                                     |  |  |  |  |  |
| Electives               | <ul> <li>Soc Sci 8 (7941)</li> <li>English 8 (8483)</li> <li>Math 8 (8823)</li> <li>Science 8 (8853)</li> <li>PE 8 (9443)</li> </ul> |                             |                                                   |                                     |  |  |  |  |  |

G:\TIS\Information Systems\SIS\AERIES\_Procedures\_for\_TIS\Scheduling\Spanish - Entering Course Request for Middle School Students.docPage 2 of 3 Updated: 3/21/2014 1:11 PM

## Seleccione la "i" para obtener más información sobre el curso.

| Art Media (8281)                                                                                                    | ×    |
|----------------------------------------------------------------------------------------------------|------|
| Subject Area #1: Electives                                                                                                    |      |
| Type: Academic Course                                                                                                    |      |
| UC Area: None                                                                                                    |      |
| CSU Area: None                                                                                                    |      |
| Please refer to your school's<br>Curriculum Guide for full course<br>description and any pre-requisites.<br>Most can be found on your school's<br>website. | < >  |
| Requ                                                                                                    | uest |

#### El curso será agregado a sus solicitudes.

I.

| View Course Request Det | ails                                                                                                    | All Course Requests must be approved by appropriate school personnel.<br>Scheduling for grade: 8 |                               |                                        |                                   |  |  |  |  |  |
|-------------------------|----------------------------------------------------------------------------------------------------|--------------------------------------------------------------------------------------------------|-------------------------------|----------------------------------------|-----------------------------------|--|--|--|--|--|
| Subject Area            | Primary Request                                                                                                    | Alternate Request                                                                                |                               | Filter Courses                         |                                   |  |  |  |  |  |
| American Govern         |                                                                                                    |                                                                                                  | Name or Nbr:                  | Sbj Area: Show All Cours               | ses 🗸 Search <u>Remove Filter</u> |  |  |  |  |  |
| Biological Science      |                                                                                                    |                                                                                                  | Clic                          | k A Course To Request or 🕦             | for Info                          |  |  |  |  |  |
| Physical Science        |                                                                                                    |                                                                                                  | ① <u>0 PD Request (7976)</u>  | Band Advanced (6862)                   | () Office Aide (9143)             |  |  |  |  |  |
| English                 |                                                                                                    |                                                                                                  | (1) <u>Art (8233)</u>         | (1) Chorus 7/8 (8131)                  | () Orchestra Adv (6311)           |  |  |  |  |  |
| Economics               |                                                                                                    |                                                                                                  | (1) Art Advanced (4171)       | Computer Appl (1141)                   | Peer Tutor (2962)                 |  |  |  |  |  |
| World History/Geo       |                                                                                                    |                                                                                                  |                               | Drama A tr (2014)                      | @ Openials L (D) (0402)           |  |  |  |  |  |
| US History              |                                                                                                    |                                                                                                  | Art Media (8281)              | Urama Adv ( <u>3841)</u>               | Spanish I (P) (8123)              |  |  |  |  |  |
| Geography               |                                                                                                    |                                                                                                  | (1) <u>Arts/Crafts (6841)</u> | <ol> <li>Drama Intro (6252)</li> </ol> | Tech Processes (1913)             |  |  |  |  |  |
| Fine Arts/Wld Lang      |                                                                                                    |                                                                                                  | (1) AVID Grade 8 (5448)       | 1 Home Art Skills (1953)               | () VideoProduction (2352)         |  |  |  |  |  |
| Mathematics             |                                                                                                    |                                                                                                  |                               |                                        |                                   |  |  |  |  |  |
| Algebra                 |                                                                                                    |                                                                                                  |                               |                                        |                                   |  |  |  |  |  |
| Physical Education      |                                                                                                    |                                                                                                  |                               |                                        |                                   |  |  |  |  |  |
| College & Career        |                                                                                                    |                                                                                                  |                               |                                        |                                   |  |  |  |  |  |
| Health                  |                                                                                                    |                                                                                                  |                               |                                        |                                   |  |  |  |  |  |
| Electives               | <ol> <li>Soc Sci 8 (7941)</li> <li>English 8 (8483)</li> <li>Math 8 (8823)</li> <li>Science 8 (8853)</li> <li>PE 8 (9443)</li> <li>Art Media (8281)</li> </ol> | Add Alternate                                                                                    |                               |                                        |                                   |  |  |  |  |  |

Repita el proceso para cada uno de los cursos que usted necesite solicitar. Si usted necesita borrar un curso, seleccione la "X" roja para eliminar la petición de ese curso. Los estudiantes del grado 7° u 8° necesitan escoger 1 electivo y 1 curso alterno. Los estudiantes de 8° grado que esten solicitando un periodo cero deben de escoger 2 electivos y 1 curso alterno.

Por favor contacte a la oficina de orientación de su escuela para cualquier pregunta que usted tenga concerniente a los cursos o al intervalo de fechas en el que se le permite añadir/modificar sus solicitudes de cursos.